# \*\*Please Note: You will need to Logout and Back into FACTS for Change to Take Affect\*\*

### From Main Menu please select Configuration

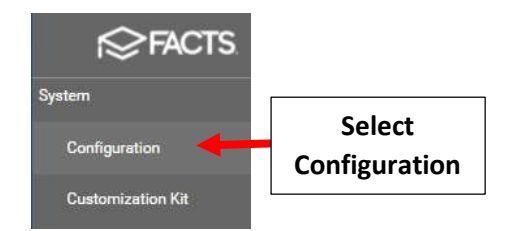

## Select System Defaults

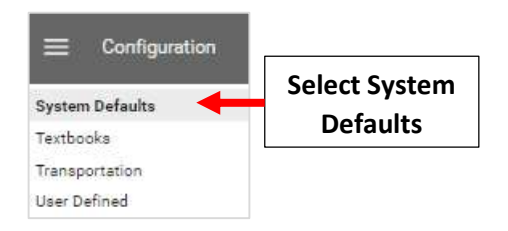

#### Select New Enrollment Year from "Default Enrollment Year" Dropdown

| Default Enrollment Year                                                                                                   |                                                   |
|----------------------------------------------------------------------------------------------------|---------------------------------------------------|
| Default Enrollment Year controls the school year for admissions ar<br>without authorization from the Admissions Director. | nd reenrollment. Do NOT change Default Enrollment |
| 2023-2024                                                                                                    | New Year                                          |

### Select Save to Save your Changes.

# \*\*Please Note: You will need to Logout and Back into FACTS for Change to Take Affect\*\*

| Default Enro                             | ollment Year                                                                 |                                                                      |
|------------------------------------------|------------------------------------------------------------------------------|----------------------------------------------------------------------|
| Default Enrollment<br>Enrollment Year wi | t Year controls the school year for a<br>ithout authorization from the Admis | dmissions and reenrollment. Do NOT change Default<br>sions Director. |
| 2024-2025                                | sr                                                                           | •                                                                    |
| Home Dash                                | board Options                                                                |                                                                      |
| School Options all                       | ows administrators to control what                                           | displays on Home Dashboards.                                         |
| Display Calend                           | lar 🛛 Display Announcements                                                  | 0                                                                    |
| Save                                     | Select Save to Save<br>your Changes                                          |                                                                      |